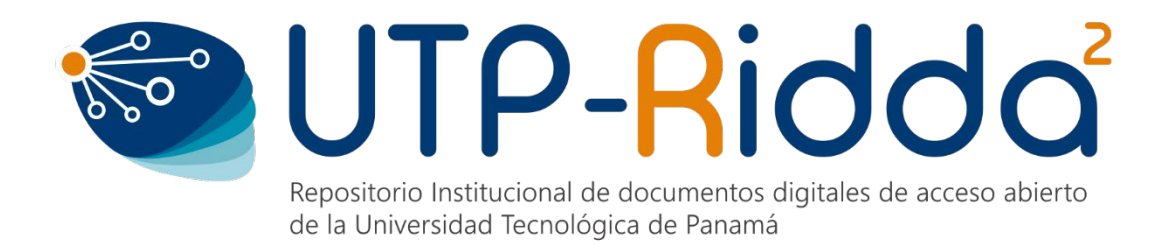

# MANUAL DE GOOGLE SCHOLAR CREACIÓN DE PERFIL

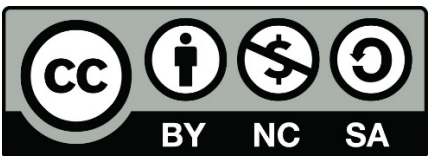

UTP-Ridda<sup>2</sup>. 2020

© Manual de Google Scholar, Creación de Perfil por Dalys Saavedra y Danny Murillo.

Universidad Tecnológica de Panamá (UTP)

Esta obra está licenciada bajo la Licencia Creative Commons Atribución-NoComercial-Compartirlgual 4.0 Internacional. Para ver esta licencia:

https://creativecommons.org/licenses/by-nc-sa/4.0/

Fuente del documento UTP-Ridda<sup>2</sup>: http://ridda2.utp.ac.pa/handle/123456789/2447

# Tabla de Contenido

| Ingresar a Google Scholar             | . 4 |
|---------------------------------------|-----|
| Crear Perfil de Google Scholar        | . 5 |
| Insertar Artículos en su Perfil       | . 9 |
| OPCIÓN 1: Añadir grupos de artículos  | 10  |
| OPCIÓN 2: Añadir artículos            | 11  |
| OPCIÓN 3: Añadir artículo manualmente | 12  |
| Visualizar Artículos Añadidos         | 13  |
| Vista del Perfil en Google Scholar    | 15  |

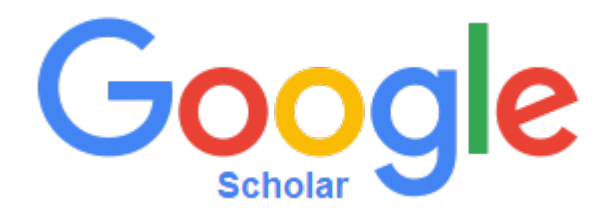

Google Scholar (Google Académico) es un buscador especializado que permite localizar documentos de carácter académico como artículos, tesis, libros, patentes, materiales de congresos y resúmenes.

Contiene registros bibliográficos de documentos de carácter científico, en muchos casos acompañados por el texto completo, y perfiles de personas e instituciones. La procedencia de los registros es: repositorios de acceso abierto, redes sociales académicas, editoriales comerciales, agregadores de revistas, bases de datos de acceso gratuito.

Por su parte la mayor parte de los textos completos provienen de repositorios de acceso abierto institucionales, temáticos y de revistas.

Contar con un perfil en Google Scholar aporta mucha visibilidad ya que Google es el principal motor de búsqueda en Internet. Proporciona estadísticas actualizadas con sus citas, entre ellas el índice H, lo que nos permite comprobar quién cita nuestros trabajos y las áreas en las que más impacto consigue.

## Ingresar a Google Scholar

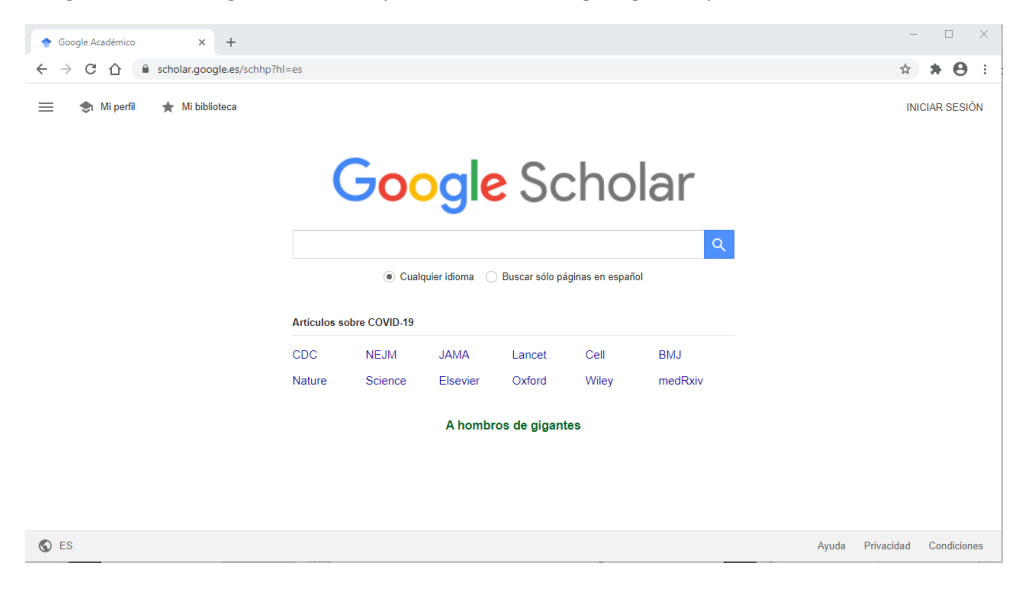

Paso 1: Ingrese a Google Scholar (https://scholar.google.es)

**Paso 2:** Inicie sesión con su cuenta personal de Gmail. De no contar con una, deberá crearla.

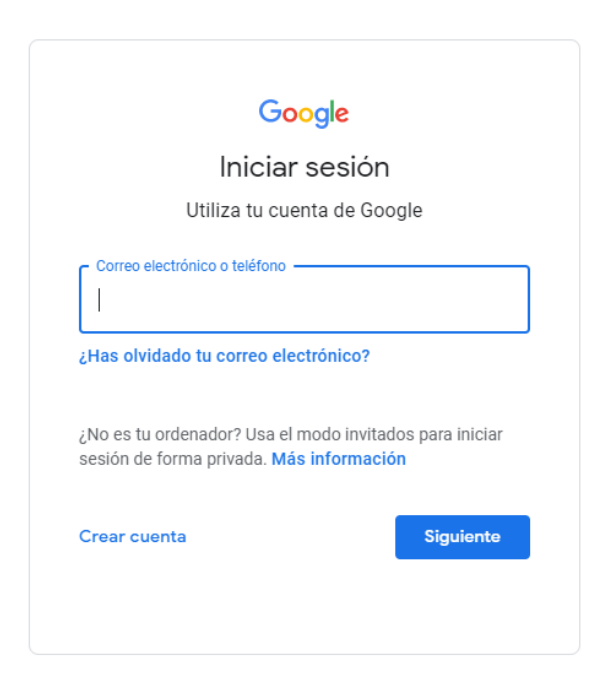

# Crear Perfil de Google Scholar

Paso 1: Haga clic en la opción Mi perfil.

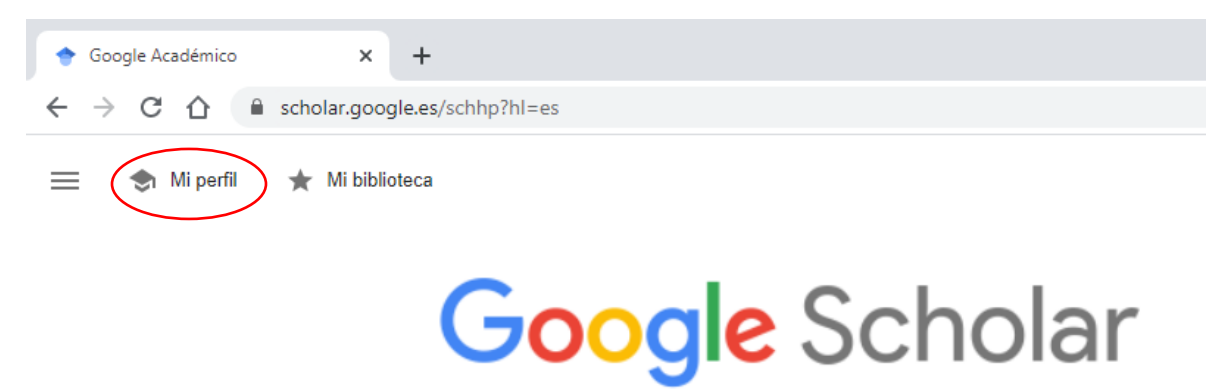

Paso 2: Llene los campos solicitados, seguido haga clic en el botón Siguiente.

| Perfil<br>Artículos | Haz un seguimiento de las citas de tus artículos. Aparece en Académico.<br>Dalys.Johana@gmail.com Cambiar cuenta<br>Nombre |
|---------------------|----------------------------------------------------------------------------------------------------|
| Configuración       | Dalys Johana Saavedra<br>Nombre completo, tal como aparece en tus artículos<br>Afiliación                                  |
|                     | P. ej., profesor de Física, Universidad de Princeton<br>Correo electrónico de verificación                                 |
|                     | P. ej., einstein@princeton.edu<br>Áreas de interés                                                                         |
|                     | P. ej., relatividad general, teoría del campo unificado<br>Página principal (opcional)                                     |
|                     | P. ej., http://www.princeton.edu/~einstein                                                                                 |

1. **NOMBRE:** Conviene colocar un nombre normalizado, es decir el nombre que será utilizado siempre en su carrera investigadora.

**Recomendación 1:** Si usted está iniciando su carrera de investigador y utiliza su nombre completo. Ejemplo, Dalys Johana Saavedra Villarreal

Le recomendamos utilizar como nombre de perfil, Nombre Apellido1-Apellido2. **Ejemplo:** Dalys Saavedra-Villarreal.

Las revistas por lo regular utilizan la inicial de su nombre y su apellido, el cual quedaría como, Saavedra-Villarreal, D., así evitaría los nombres de perfiles similares. Si usted utiliza todo su nombre, las revistas colocarán Saavedra V., D. J. lo cual puede ocasionar que existan otros autores con el mismo apellido e iniciales, las publicaciones de esos autores se pueden acreditar a usted o las publicaciones suyas se acreditan a ellos en su perfil de GS.

**Recomendación 2:** Si usted tiene perfil en ORCID, recomendamos colocarlo al lado de su nombre como referencia.

Ejemplo: Dalys Saavedra-Villarreal (ORCID:0000-0003-0597-2213) Importante: Colocar el ORCID ID no genera ningún integración entre plataformas.

 AFILIACIÓN: Es muy recomendable colocar el nombre de su institución tal cual existe, no haga traducciones. En este ejemplo utilizamos el nombre de Universidad Tecnológica de Panamá como afiliación, ya que esto aporta más visibilidad y respaldo institucional.

Para poder identificar el nombre de su Institución puede utilizar el número de ROR (Research Organization Registry) al lado del nombre.

**Ejemplo:** Universidad Tecnológica de Panamá (ROR:030ve2c48) Al buscar el número del ROR en la página, <u>https://ror.org/030ve2c48</u> le enviará a la página con la descripción de esa organización.

- CORREO ELECTRÓNICO: debe colocar su correo electrónico de la institución, para que se puede integrar a la afiliación Institucional. Ejemplo: <u>dalys.saavedra@utp.ac.pa</u>
- ÁREAS DE INTERÉS: son las áreas de su especialidad y temática donde usted investiga o escribe artículos. Debe colocar un máximo de 5 etiquetas, separadas por comas.
- 5. **PÁGINA PRINCIPAL:** recomendamos colocar la dirección de su perfil personal como: Plataforma SIC (investigadores.utp.ac.pa), Portal de Academia UTP (academica.utp.ac.), enlace a su perfil de ORCID o enlace a la página institucional.

**Paso 3:** En la nueva ventana se mostrarán los artículos que Google Scholar indexados relacionados a su nombre. Seleccione solo los artículos escritos por su persona (omitir si no tiene) y luego haga clic en la **flecha de siguiente.** 

| $\equiv Google S$ | Scholar                                                                                                    |                                                                   |
|-------------------|----------------------------------------------------------------------------------------------------|-------------------------------------------------------------------|
| Perfil Artículos  | • <b>•</b>                                                                                                    | Artículos: 33 →                                                   |
| 3 Configuración   | Dalys Johana Saavedra<br>Selecciona grupos de artículos que hayas escrito.                                                                                                    | Q                                                                 |
|                   | ✓ Dalys Saavedra                                                                                                    | 33 ARTÍCULOS                                                      |
|                   | Propuesta utilizando un componente de software para la integración de<br>swordv1<br>HC Gómez, D Murillo, DJ Saavedra, M Fernández - Memorias de Congr<br>Manual de Creación de Perfil en ORCID<br>D Saavedra, D Murillo - 2019 | las plataformas Moodle-Dspace con el protocolo<br>resos UTP, 2019 |
|                   |                                                                                                    | 1-1 < >                                                           |

**Paso 4:** Seleccione la opción referente a las actualizaciones de artículos, escoja la opción **Aplicar actualizaciones automáticamente** para así mantener su perfil actualizado, seguido haga clic en la casilla **Hacer público mi perfil.** 

Si su nombre de perfil es muy común, entonces seleccione la opción **Enviarme** actualizaciones por correo electrónico para que revise. Para finalizar haga clic en el botón Listo.

Actualizaciones de artículos

Académico detecta automáticamente tus artículos nuevos y los cambios que realizas en los anteriores.

Aplicar actualizaciones automáticamente

Enviarme actualizaciones por correo electrónico para que las revise

Visibilidad del perfil

Los perfiles públicos sirven para que tus compañeros puedan encontrarte y seguir tu trabajo de investigación. Además, incluyen una lista de lectura personalizada.

Hacer público mi perfil

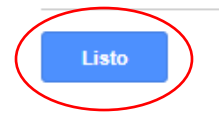

**Paso 5:** Ingrese a su correo electrónico institucional y verifique el correo enviado por Google Académico. Haga clic en **Verificar Dirección de Correo Electrónico.** 

| Verific | car tu dirección de correo electrónico                                                                                                    |                                                                                                    |          |  |  |  |  |  |  |
|---------|----------------------------------------------------------------------------------------------------|----------------------------------------------------------------------------------------------------|----------|--|--|--|--|--|--|
| 0       | Parte del contenido de este mensaje se ha bloqueado porque el remitente no está en la lista de remitentes seguros. Confío en el contenido de scholarverification-noreply@google.com.   Mostrar contenido bloqueado                                                                                                    |                                                                                                    |          |  |  |  |  |  |  |
| C       | Citas de Google Académico <scholarverification-noreply@google.com><br/>Mié 09/16/2020 8:20 AM<br/>Para: Dalys Johana Saavedra</scholarverification-noreply@google.com>                                                                                                    |                                                                                                    |          |  |  |  |  |  |  |
|         | Hemos recibido una solicitud para verificar dalys.saavedra@utp.ac.pa de tu perfil<br>de Scholar Dalys.Johana@gmail.com.                                                                                                    |                                                                                                    |          |  |  |  |  |  |  |
| $\leq$  | VERIFICAR DIRECCIÓN DE CORREO ELECTRÓNICO                                                                                                    |                                                                                                    |          |  |  |  |  |  |  |
|         | Dalys Johana Saavedra<br>Universidad Tecnológica de Panamá                                                                                                    |                                                                                                    |          |  |  |  |  |  |  |
|         | La dirección de correo electrónico de utp.ac.pa todavía no se ha verificado.<br>virtualidad, usabilidad, tic                                                                                                    |                                                                                                    |          |  |  |  |  |  |  |
|         | Google Académico, un servicio de Google, te ha enviado este mensaje.                                                                                                    |                                                                                                    |          |  |  |  |  |  |  |
|         | *************Este mensaje (y sus adjuntos), en adelante "mensaje", ha sido enviado exclus<br>error, por favor bórrelo y comunique inmediatamente al remitente. Toda utilización o publi<br>ser considerada responsable si el mensaje ha sido modificado y/o utilizado sin autorización<br>people whose addresses appear. If you have received this message by error, please delete<br>whole or partial, without formal approval is prohibited. The UTP will not therefore be liable | sivamente a su(s) destinatario(s) y es confidencial. Si usted recibe este mensaje po<br>icación, total o parcial, queda prohibida salvo autorización expresa. La UTP no por<br>n. This message (and any attachments), are confidential intended solely for the<br>it and immediately notify the sender. Any use, dissemination or disclosure, either<br>for the message if modified and/or used without approval.********** | r<br>drá |  |  |  |  |  |  |
|         | Responder Reenviar                                                                                                    |                                                                                                    |          |  |  |  |  |  |  |

Este paso es importante hacerlo debido a que si se omite no existirá una vinculación con su afiliación, en este caso la Universidad Tecnológica de Panamá.

Una vez verificada la dirección su perfil le saldrá en la página principal de su perfil.

**Nota:** es recomendable al crear su perfil que usted tenga publicaciones científicas o académicas en la web (revistas indexadas, portales de revistas, repositorios), sino su perfil se mostrará vacío, el objetivo no es solo crear un perfil, sino visibilizar las publicaciones.

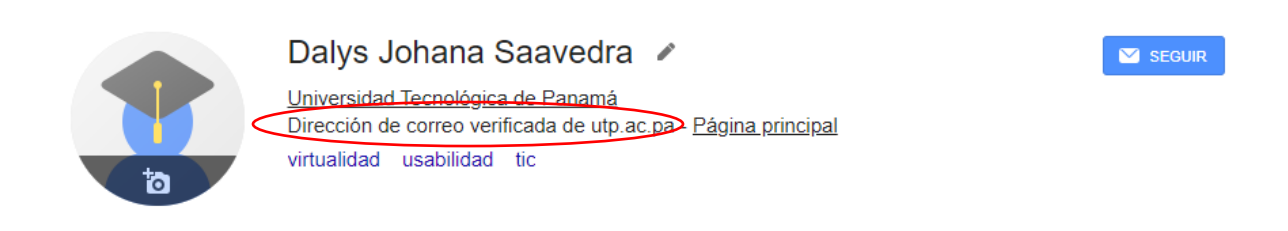

# Insertar Artículos en su Perfil

Paso 1: Haga clic en la opción Mi perfil.

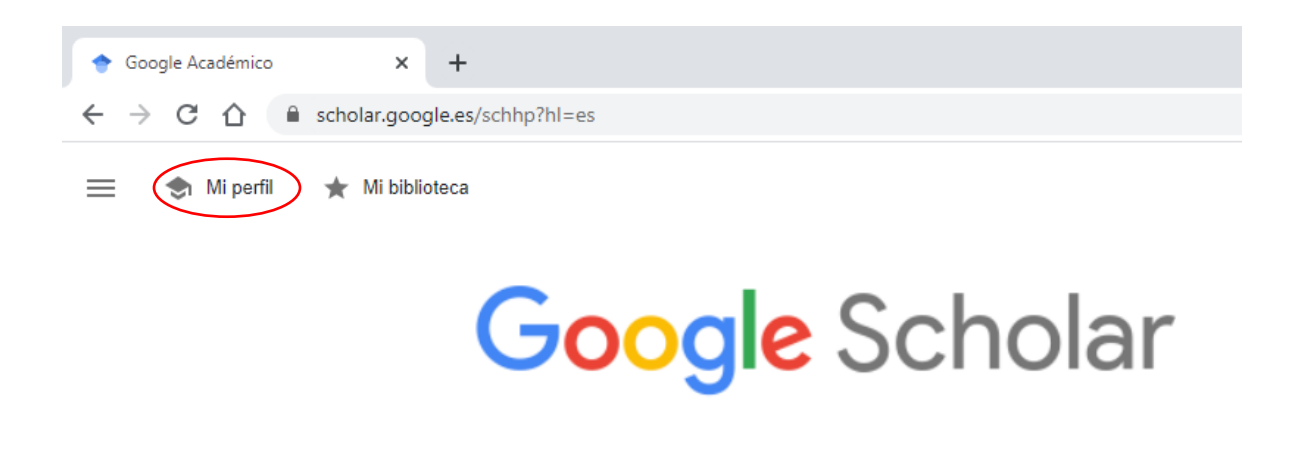

Paso 2: Clic en botón Añadir.

| ta                                                     | Dalys Johana<br><u>Universidad Tecnológ</u><br>Dirección de correo v<br>virtualidad usabilida                                 | a Saavedra 🖋<br><u>yica de Panamá</u><br>erificada de utp.ac.pa - <u>Página principal</u><br>ad tic   |            | SEGUIR |
|--------------------------------------------------------|----------------------------------------------------------------------------------------------------|----------------------------------------------------------------------------------------------------|------------|--------|
| τίτυιο                                                 |                                                                                                    |                                                                                                    | CITADO POR | AÑO    |
| Aplicaciói<br>inglés CA<br>D Saavedra<br>Universidac   | Añadir grupos de<br>artículos<br>Añadir artículos                                                                             | >ndimiento académico de los educandos del área                                                        | a 9        | 2017   |
| Web Scra<br>utilizando<br>D Murillo, D<br>Memorias d   | Añadir artículo<br>manualmente<br>Configurar las                                                                              | ciones de una Afiliación en Google Scholar<br>ntando un Algoritmo en R                                | 4          | 2017   |
| Implemer<br>en la Univ<br>e<br>D Murillo, D            | actualizaciones de<br>artículos<br>ersidad Tecnológica de Pa<br>Saavedra                                                      | le Revistas Académicas y Científicas electrónica<br>namá para mejorar su visibilidad a nivel nacional | s 4        | 2016   |
| Estudio de<br>Centroame<br>D Murillo, D<br>Memorias de | ogia, innovación e investigación<br>e indicadores científicos de<br>érica y el Caribe<br>Saavedra<br>e Congresos UTP, 129-136 | a en los procesos de ensenanza<br>e perfiles en Google Académico de universidades en                  | 1 3        | 2018   |

Paso 3: Seleccione una de las opciones mostradas para añadir artículos a su perfil.

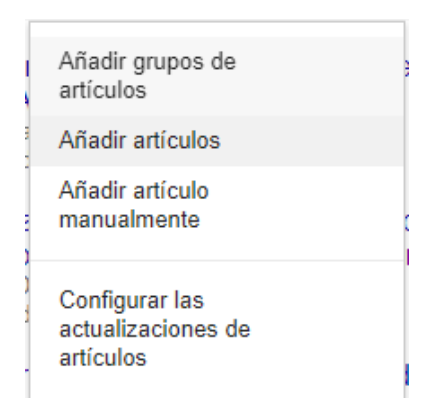

#### **OPCIÓN 1: Añadir grupos de artículos**

Google Scholar muestra grupos de artículos asociados a combinaciones probables de los nombres y apellidos del autor. En estos grupos de autores, identifique los que le pertenecen y haga clic en el icono de **Gancho** para añadirlos a su perfil.

|                                                   | Artículos: 2                                                                                                    |                                             |  |  |  |  |  |
|---------------------------------------------------|----------------------------------------------------------------------------------------------------|---------------------------------------------|--|--|--|--|--|
| Dal                                               | ys Johana Saavedra                                                                                                    | ٩                                           |  |  |  |  |  |
| Selecciona grupos de artículos que hayas escrito. |                                                                                                    |                                             |  |  |  |  |  |
|                                                   | Dalys Johana Saavedra                                                                                                    | 52 ARTÍCULOS   26 EN EL PERFIL              |  |  |  |  |  |
|                                                   | Web Scraping de los Perfiles y Publicaciones de una Afiliación en Go<br>implementando un Algoritmo en R<br>D Murillo, D Saavedra - Memorias de Congresos UTP, 2017 | oogle Scholar utilizando Aplicaciones Web e |  |  |  |  |  |
|                                                   | Implementación de Plataforma Digital de Revistas Académicas y Cie<br>Tecnológica de Panamá para mejorar su visibilidad a nivel<br>D Murillo, D Saavedra - 2016     | ntíficas electrónicas en la Universidad     |  |  |  |  |  |
|                                                   | Dalys Johana Saavedra                                                                                                    | 2 ARTÍCULOS                                 |  |  |  |  |  |
|                                                   | Emulating realistic flash device errors with high fidelity<br>S Wang, J Cao, DV Murillo, Y Shi, M Zheng - 2016 IEEE Internation:                                   | al Conference on Networking, 2016           |  |  |  |  |  |
|                                                   | A command-level study of linux kernel bugs<br>Y Shi, DV Murillo, S Wang, J Cao, M Zheng - 2017 International Cor                                                   | nference on Computing, 2017                 |  |  |  |  |  |

### **OPCIÓN 2: Añadir artículos**

Seleccione los artículos que haya escrito de la lista mostrada y a continuación haga clic en el icono de **Gancho** para añadirlos a su perfil.

| $\times$ |                                                                                                    | Artículos: 1                                                                                                    |                 |  |  |  |
|----------|----------------------------------------------------------------------------------------------------|----------------------------------------------------------------------------------------------------|-----------------|--|--|--|
|          | Dal                                                                                                    | ys Johana Saavedra                                                                                                    | ٩               |  |  |  |
|          | -                                                                                                    | Selecciona artículos que hayas escrito.                                                                                                    |                 |  |  |  |
|          |                                                                                                    | Propuesta utilizando un componente de software para la integración de las plataformas<br>Moodle-Dspace con el protocolo swordv1<br>HC Gómez, D Murillo, DJ Saavedra, M Fernández - Memorias de Congresos UTP, 2019 | EN EL PERFIL    |  |  |  |
|          |                                                                                                    | Manual de Creación de Perfil en ORCID<br>D Saavedra, D Murillo - 2019                                                                                                    | EN EL PERFIL    |  |  |  |
|          | Boletín estadístico e indicadores bibliométricos de las revistas integradas al Portal de Revistas de la UTP<br>D Murillo, D Saavedra - 2020 |                                                                                                    |                 |  |  |  |
|          |                                                                                                    | Datos de Perfiles ORCID bajo la Afiliación Universidad Tecnológica de Panamá-Junio 2019<br>D Saavedra, D Murillo - 2019                                                                                            | EN EL PERFIL    |  |  |  |
|          |                                                                                                    | Longitudinal studies of the immune response of Colombian patients infected with Trypanosor<br>rangeli<br>L Hudson, F Guhl, N De Sánchez, D Bridge Parasitology, 1988                                               | na cruzi and T. |  |  |  |
|          |                                                                                                    | Boletín 3121 de registros. Del 16 al 22 de Febrero de 2013<br>CC de Bogotá - 2015                                                                                                    |                 |  |  |  |
| (        |                                                                                                    | Tecnología y Marketing. Tendencias Interdisciplinarias<br>., MF Vargas Castro, MM Aguirre Saavedra 2019                                                                                                    |                 |  |  |  |
|          |                                                                                                    | Boletín 5317 de registros. Del 29 de marzo de 2019<br>CC de Bogotá - 2019                                                                                                    |                 |  |  |  |
|          |                                                                                                    | Nombre<br>MB Torres - 2008                                                                                                    |                 |  |  |  |
|          |                                                                                                    | JUNIO DE 2019<br>ÓCDECY DE, P DE SERVICIOS - 2019                                                                                                    |                 |  |  |  |

1 - 10 < >

#### **OPCIÓN 3: Añadir artículo manualmente**

Es posible agregar manualmente tus publicaciones que no se encuentren en Google Scholar. No puede agregar el texto completo de una publicación, solo los datos para que sirva como referencia bibliográfica.

Llene los campos solicitados y hacer clic en el icono de Gancho para añadirlos a su perfil.

| ×           |                                         |               |              |           |             |            |                  |              |             |             |    |
|-------------|-----------------------------------------|---------------|--------------|-----------|-------------|------------|------------------|--------------|-------------|-------------|----|
|             |                                         |               |              |           |             |            |                  |              |             | $\sim$      |    |
|             | Revista                                 | Conferencia   | Capitulo     | Libro     | Tesis       | Patente    | Proceso judicial | Otro         |             |             |    |
| Título      | Estudio d                               | de indicador  | es científio | cos de pe | rfiles en G | loogle Aca | adémico de univ  | versidades e | en Centroar | nérica y el | Са |
| Autores     | Murillo, E                              | Danny; Saav   | edra, Daly   | /S        |             |            |                  |              |             |             |    |
|             | Por ejemplo                             | Patterson, Da | ivid; Lampor | t, Leslie |             |            |                  |              |             |             |    |
| Fecha de    | 2018/9/12                               |               |              |           |             |            |                  |              |             |             |    |
| publicación | Por ejemplo: 2008, 2008/12 o 2008/12/31 |               |              |           |             |            |                  |              |             |             |    |
| Revista     | Memoria                                 | s de Congre   | esos UTP     |           |             |            |                  |              |             |             |    |
| Volumen     |                                         |               |              |           |             |            |                  |              |             |             |    |
| Número      |                                         |               |              |           |             |            |                  |              |             |             |    |
| Páginas     | 129-136                                 |               |              |           |             |            |                  |              |             |             |    |
| Editor      |                                         |               |              |           |             |            |                  |              |             |             |    |

*Importante:* Si el artículo es publicado en alguna revista de la UTP, en el campo editor, deberá colocar Editorial Universitaria, en caso contrario la Editorial de la revista de su artículo.

**Nota**: si usted tiene publicaciones o trabajos académicos, pero no lo encuentra en la web, es porque no están indexados en Google Scholar, le recomendamos incluir estos trabajos en el Repositorio Institucional de su organización, esto permitirá visibilizar e indexar el trabajo e identificar citaciones.

# Visualizar Artículos Añadidos

Existen 3 maneras de visualizar el artículo añadido, puede editarlo o eliminarlo como sea el caso.

**Opción 1:** Si su artículo no está indexado, la ventana aparece con el resumen de los datos introducidos previamente.

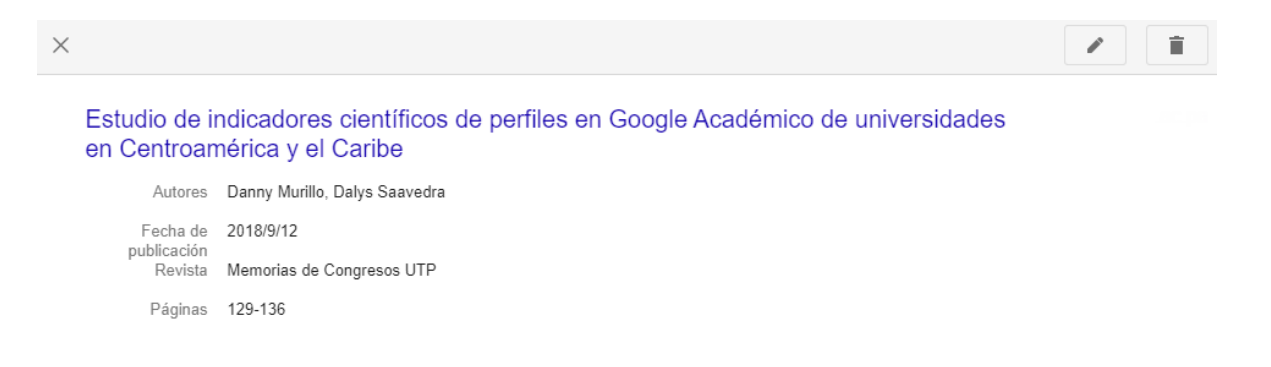

**Opción 2:** Si su artículo está indexado, la ventana aparece con la descripción (resumen) de su artículo. A la derecha la ubicación del archivo indexado (**PDF de utp.ac.pa**)

| ×                   |                             |                                                                                                    |                    |
|---------------------|-----------------------------|----------------------------------------------------------------------------------------------------|--------------------|
| Estudio<br>en Cen   | o de ir<br>itroam           | ndicadores científicos de perfiles en Google Académico de universidades<br>nérica y el Caribe                                                                                                    | [PDF] de utp.ac.pa |
| A                   | Autores                     | Danny Murillo, Dalys Saavedra                                                                                                    |                    |
| Fe                  | cha de                      | 2018/9/12                                                                                                    |                    |
| F                   | Revista                     | Memorias de Congresos UTP                                                                                                    |                    |
| P                   | áginas                      | 129-136                                                                                                    |                    |
| Desc                | ripción                     | En este trabajo se muestra el estudio bibliométrico a 30 perfiles de universidades de<br>Centro América y el Caribe con perfil en Google Académico (GA), utilizando un total de<br>2,316 perfies y 80,438 publicaciones. Se utilizó el Análisis de componentes principales<br>(ACP) para identificar los grupos de universidades para hacer el análisis con indicadores<br>bibliométricos como citaciones, número de publicaciones, Hindex. Los resultados dejan<br>en evidencia la enorme separación que existe en el grupo de la Universidad de Costa<br>Rica, Universidad de Puerto Rico y la Universidad de West Indies en Jamaica, las<br>cuales contienen el 43% de la producción científica y el 65% de citaciones del estudio.<br>El resto de las 28 Universidades del estudio muestran poca producción científica y<br>visibilidad de sus perfiles de autores como de sus revistas. |                    |
| Artícu<br>C<br>Acad | ulos de<br>Google<br>démico | Estudio de indicadores científicos de perfiles en Google Académico de universidades en<br>Centroamérica y el Caribe<br>D Murillo, D Saavedra - Memorias de Congresos UTP, 2018                                                                                                    |                    |

**Opción 3:** Si su artículo está indexado y citado, la ventana aparece con la descripción (resumen) de su artículo y el número de citaciones que tiene al final de la página. A la derecha la ubicación del archivo indexado (**PDF de utp.ac.pa**)

| $\sim$ |                                     |                                                                                                    |
|--------|-------------------------------------|----------------------------------------------------------------------------------------------------|
|        |                                     |                                                                                                    |
|        | Estudio de ir<br>en Centroan        | ndicadores científicos de perfiles en Google Académico de universidades [PDF] de utp.ac.pa                                                                                                    |
|        | Autores                             | Danny Murillo, Dalys Saavedra                                                                                                    |
|        | Fecha de                            | 2018/9/12                                                                                                    |
|        | Revista                             | Memorias de Congresos UTP                                                                                                    |
|        | Páginas                             | 129-136                                                                                                    |
|        | Descripción                         | En este trabajo se muestra el estudio bibliométrico a 30 perfiles de universidades de<br>Centro América y el Caribe con perfil en Google Académico (GA), utilizando un total de<br>2,316 perfies y 80,438 publicaciones. Se utilizó el Análisis de componentes principales<br>(ACP) para identificar los grupos de universidades para hacer el análisis con indicadores<br>bibliométricos como citaciones, número de publicaciones, Hindex. Los resultados dejan<br>en evidencia la enorme separación que existe en el grupo de la Universidad de Costa<br>Rica, Universidad de Puerto Rico y la Universidad de West Indíes en Jamaica, las<br>cuales contienen el 43% de la producción científica y el 65% de citaciones de estudio.<br>El resto de las 28 Universidades del estudio muestran poca producción científica y<br>visibilidad de sus perfiles de autores como de sus revistas. |
|        | Citas totales                       | Citado por 3                                                                                                    |
|        | Artículos de<br>Google<br>Académico | Estudio de indicadores científicos de perfiles en Google Académico de universidades en<br>Centroamérica y el Caribe<br>D Murillo, D Saavedra - Memorias de Congresos UTP, 2018<br>Citado por 3 Artículos relacionados Las 3 versiones                                                                                                    |

# Vista del Perfil en Google Scholar

Al crear el perfil en Google Scholar, se mostrará las publicaciones integradas y si contienen citas, se mostrarás las citas por publicación, el número de citas por año y el hindex.

Al crear el perfil se genera un ID único y la URL del perfil en Google Scholar.

#### Ejemplo:

https://scholar.google.com/citations?hl=en&user=r23s60QAAAAJ

| Dalys Johana Saavedra 🗸                                                                                                    |            | 💟 SEGUIR | Citado por                      |              |              |
|----------------------------------------------------------------------------------------------------|------------|----------|---------------------------------|--------------|--------------|
| Universidad Tecnológica de Panamá<br>Dirección de correo verificada de uta ac pa - Página principal                                                                                                    |            |          |                                 | Total        | Desde 2015   |
| virtualidad usabilidad tic                                                                                                    |            |          | Citas<br>Índice h<br>Índice i10 | 21<br>3<br>0 | 21<br>3<br>0 |
| τίτυιο 🔲 :                                                                                                    | CITADO POR | AÑO      |                                 |              | 16           |
| Aplicación de la plataforma Moodle y rendimiento académico de los educandos del área<br>inglés CAE<br>D Saavedra<br>Universidad César Vallejo                                                                                                    | 9          | 2017     |                                 |              | 8            |
| Web Scraping de los Perfiles y Publicaciones de una Afiliación en Google Scholar<br>utilizando Aplicaciones Web e implementando un Algoritmo en R<br>D Murillo, D Saavedra<br>Memorias de Congresos UTP, 8-15                                                                              | 4          | 2017     |                                 | 2018 2       | 2019 2020 0  |
| Implementación de Plataforma Digital de Revistas Académicas y Científicas electrónicas<br>en la Universidad Tecnológica de Panamá para mejorar su visibilidad a nivel nacional<br>e<br>D Murillo, D Saavedra<br>Libro: Tecnologia, innovación e investigación en los procesos de enseñanza | 5 4        | 2016     | Coautores<br>No hay coautores.  |              | EDITAR       |
| Estudio de indicadores científicos de perfiles en Google Académico de universidades en<br>Centroamérica y el Caribe<br>D Murillo, D Saavedra<br>Memorias de Congresos UTP, 129-136                                                                                                    | . 3        | 2018     |                                 |              |              |
| Ecosistema tecnológico para mejorar la visibilidad de las publicaciones científicas y<br>académicas de acceso abierto en la Universidad Tecnológica de Panamá<br>D Murillo, H Calderon, D Saavedra<br>Memorías de Congresos UTP, 73-80                                                     | 1          | 2018     |                                 |              |              |
| Uso de Microsoft Whiteboard y su enlace a un curso en Moodle<br>D Saavedra, E Quintero                                                                                                    |            | 2020     |                                 |              |              |
| Boletín estadístico e indicadores bibliométricos de las revistas integradas al Portal de Revistas de la UTP<br>D Murillo, D Saavedra                                                                                                    |            | 2020     |                                 |              |              |
| Manejo de Vídeos con Microsoft Stream<br>D Saavedra                                                                                                    |            | 2020     |                                 |              |              |
| Creación de Cuestionarios con Microsoft Forms<br>D Saavedra                                                                                                    |            | 2020     |                                 |              |              |
| Plantficación y Seguimiento de Tareas con Microsoft Planner<br>M Sánchez, A Escobar, D Saavedra                                                                                                    |            | 2020     |                                 |              |              |